## Для записи в группы дополнительного образования Вам необходимо подать заявление на портале mos.ru.

1. Заходим на официальный портал Мэра г. Москвы сайт mos.ru и в верхнем правом углу выбираем вкладку ВОЙТИ (в личный кабинет)

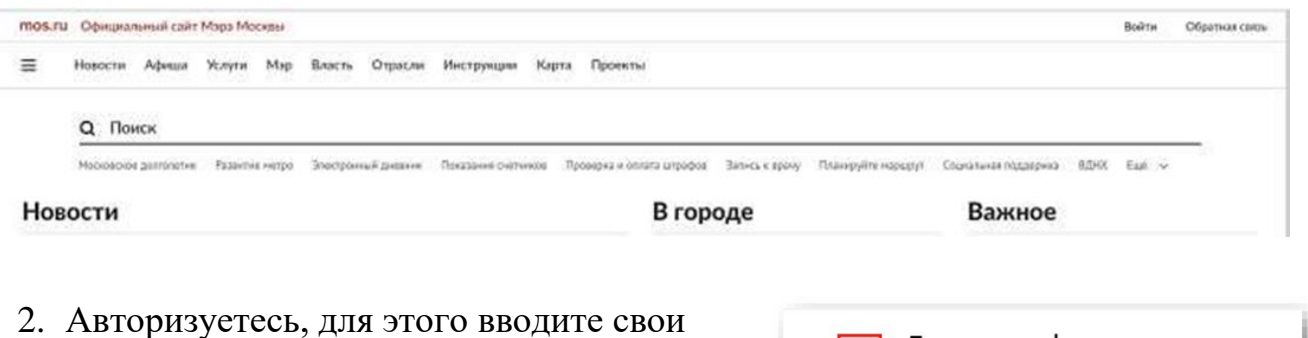

 Авторизуетесь, для этого вводите свои ЛОГИН/ПАРОЛЬ и нажимаем кнопку ВОЙТИ

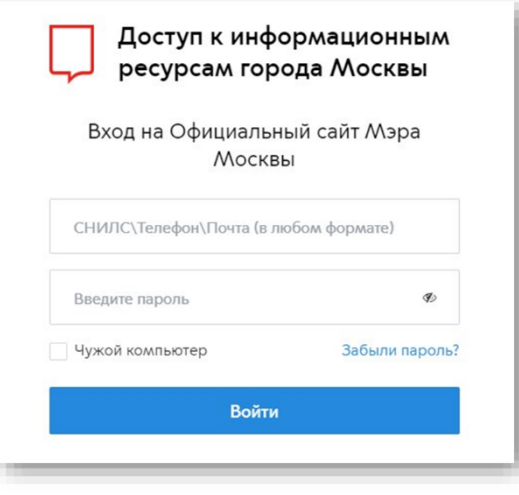

3. Выбираем раздел УСЛУГИ

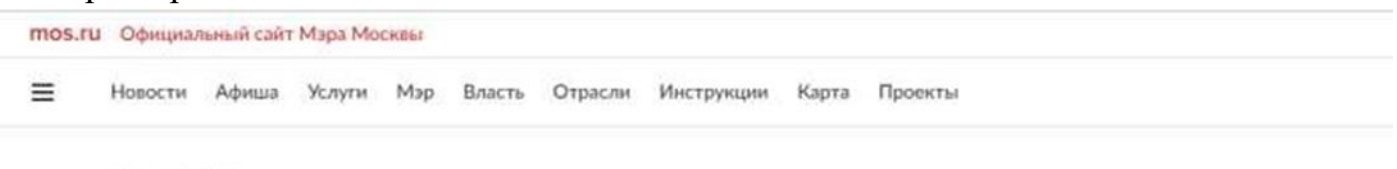

- **Q** Поиск
- 4. Выбрать вкладку ЗАПИСЬ В КРУЖКИ, СПОРТИВНЫЕ СЕКЦИИ, ДОМА ТВОЧЕСТВА

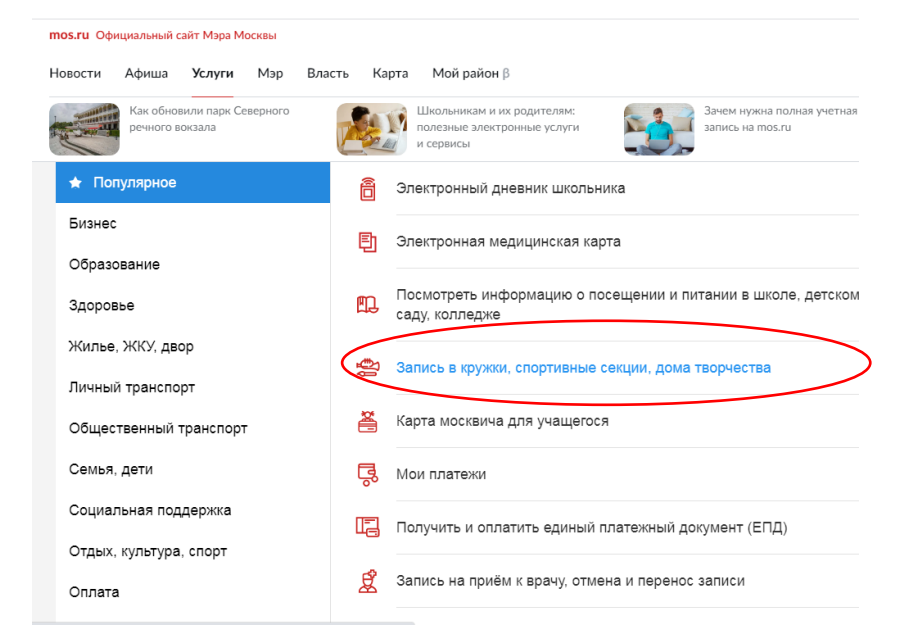

5. Будет открыта страница поиска услуг. На странице поиска нажать на кнопку ПОДОБРАТЬ ЗАНЯТИЕ

| Q Найти по названию или номе<br>Район | ≥ру<br>Метро | Направление |
|---------------------------------------|--------------|-------------|
|                                       |              |             |

6. Внизу, с левой стороны открыть дополнительные фильтры нажав на надпись «Показать еще фильтры»

| ( | Формат занятий         |  |  |
|---|------------------------|--|--|
| ( | Онлайн                 |  |  |
| ( | Очный                  |  |  |
| ( | Смешанный              |  |  |
| 1 | Возраст                |  |  |
| ( | 🔾 Дети                 |  |  |
| ( | Взрослые               |  |  |
| ( | Стоимость              |  |  |
| ( | 🔵 Платно               |  |  |
| ( | Бесплатно              |  |  |
|   | Показать еще фильтры ↓ |  |  |
|   | Сбросить все фильтры   |  |  |
|   | Подобрать              |  |  |
|   |                        |  |  |

÷.

7. В окне «Организация» написать номер школы и отметить синей галочкой школу. Далее нажать на кнопку «Подобрать»

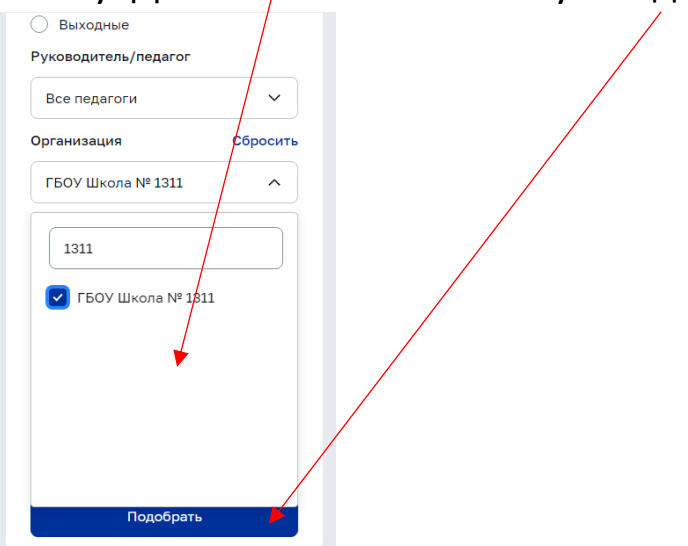

8. Вам будет предоставлен список кружков и секций школы. В объединения где написано ИДЕТ ПРИЕМ вы можете записать своего ребенка, нажав на кнопку ВЫБРАТЬ

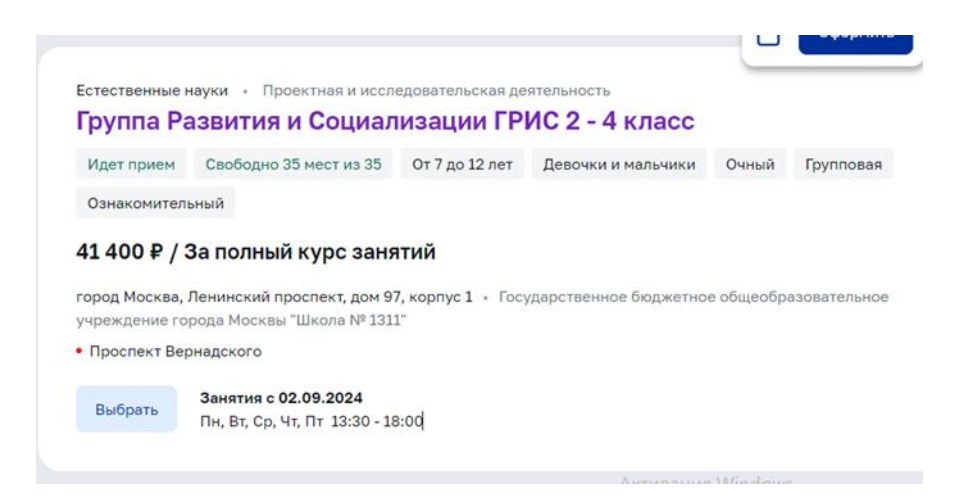

Далее заполняете сведения о заявителе и получателе услуги. Заявлению будет присвоен номер и статус НАПРАВЛЕНО. После обработки Вашего заявления в личный кабинет придет уведомление с приглашением на подтверждение документов и последующим зачислением в группу дополнительного образования. Приходить в школу с документами не нужно (письмо отсылается автоматически).

По всем вопросам звоните 8 (499) 132-32-56 (доб. 409) Татьяна Викторовна

Желаю Вам успехов

С уважением, Свидзинская Татьяна Викторовна руководитель блока дополнительного образования и ГРИС